EE goes to their Absence calendar a request day(s) for Bereavement under Time OFF and hit "Next".

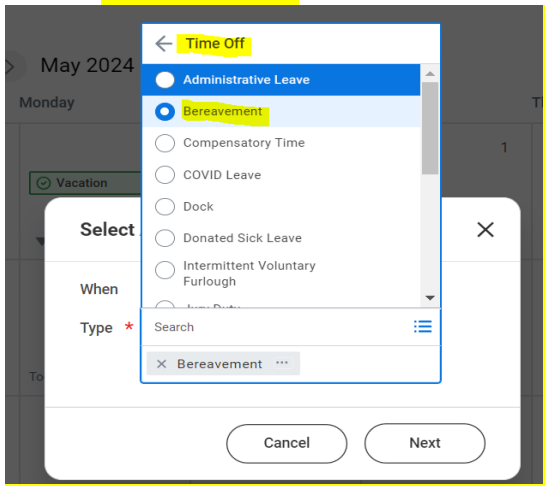

- Once bereavement day is requested you should upload documentation in WP Connect under "Bereavement Documentation"
- When the EE completes the upload. Absence will receive a notification and will verify the documentation and day(s) requested.
- If the document is suffice and days are correct the Absence partner will approve day(s) and it will go green on the EE Absence calendar.

| sday |   | Friday      |   | Satı |
|------|---|-------------|---|------|
|      | 2 |             | 3 |      |
|      |   | Sereavement |   |      |
|      |   | •           |   |      |